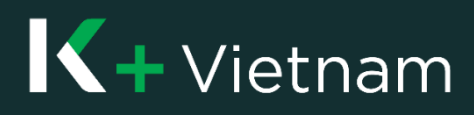

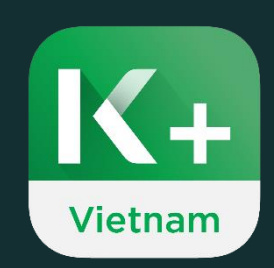

# User Manual

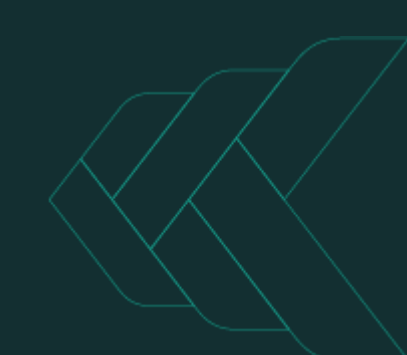

# **K+**Vietnam

### 1. Apply K PLUS Vietnam for current account

Customers who never have KBank account can apply to use K PLUS Vietnam application.

To authenticate information during the account opening process, you will need to use your phone to scan **the chip-based ID card.** There are 2 different ways to scan the chip-based ID card:

- If your phone supports NFC scanning feature, you can scan the information from the chip on the ID card to open the account (Go to flow 1.1 - page 3).
- If your phone does not support NFC scanning feature, you can scan the information from the QR code on the ID card to open the account (Go to flow 1.2 - page 8).

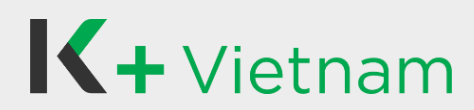

#### 1.1 NFC device

Near Field Communication (NFC) is a feature on your phone used to read and confirm citizen information stored on your ID card for the account opening process.

#### For iPhone

All iPhone from iPhone 7 onward have NFC scanner. Keep in mind the following locations on iPhone devices to scan your chip-based ID card when required.

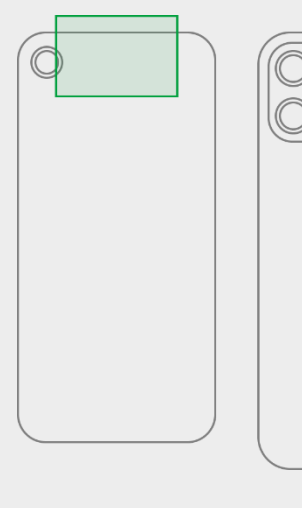

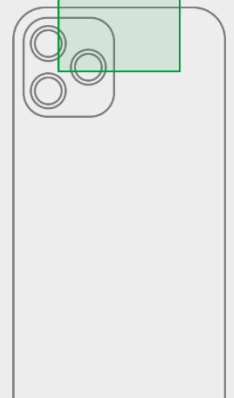

#### **Scanning guide**

When prompted, place the BACK SIDE of the phone IN CONTACT with the chip of the ID card as shown in the instructions. Then, hold the ID card steadily until the NFC scanning is complete.

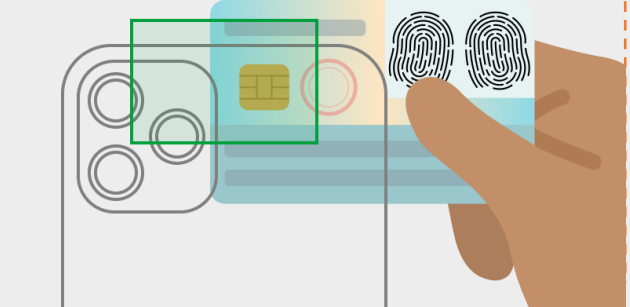

# For Android phone

You can check if your phone supports NFC by going to settings, searching for "NFC" and making sure it's turned on.

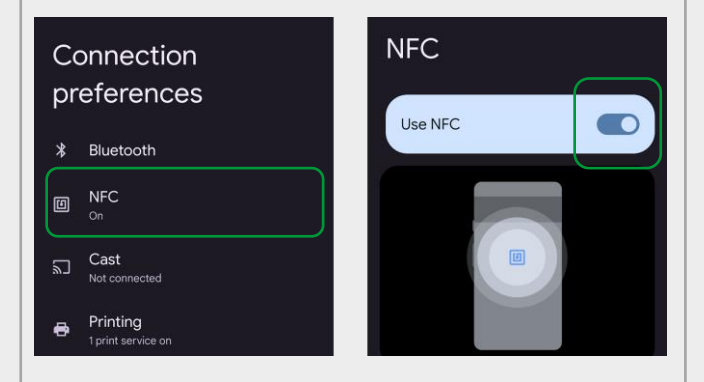

The location of the NFC may vary depending on the phone brand & model, please remember the following common locations to scan your chip-based ID card when required.

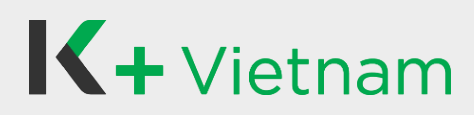

## 1. Apply K PLUS Vietnam for current account 1.1 NFC device

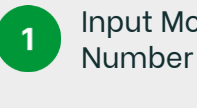

Input Mobile

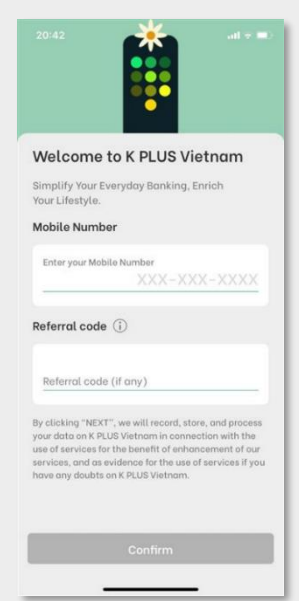

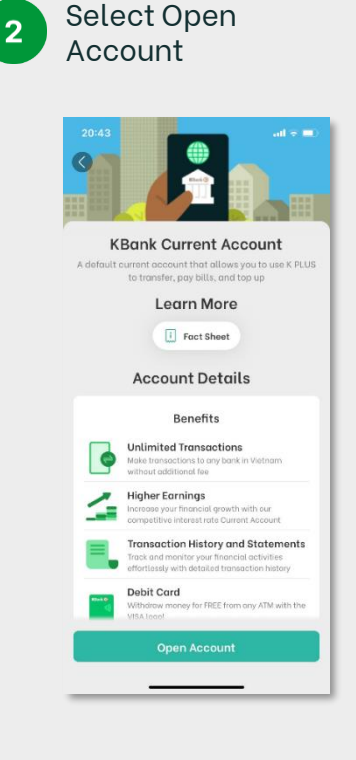

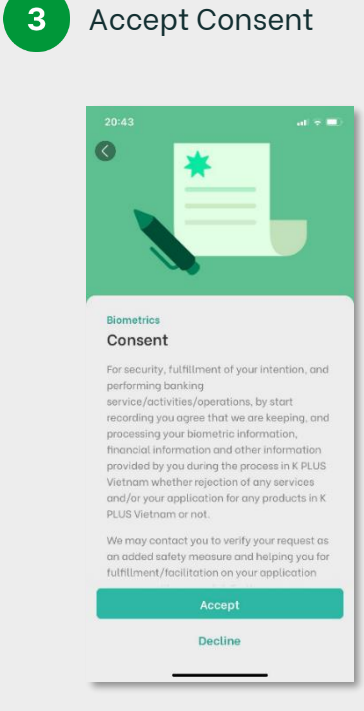

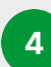

ID card photo instruction

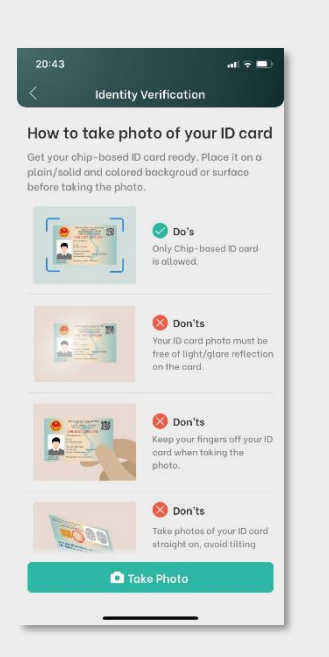

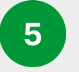

#### Take frontside of ID card

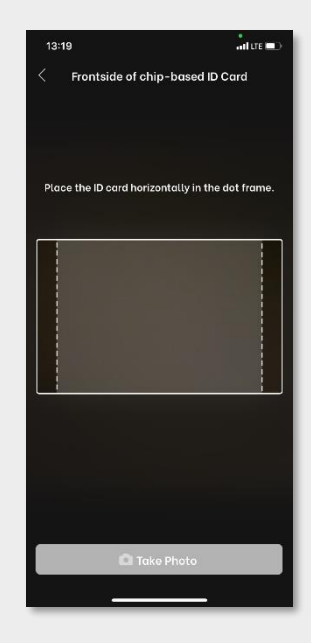

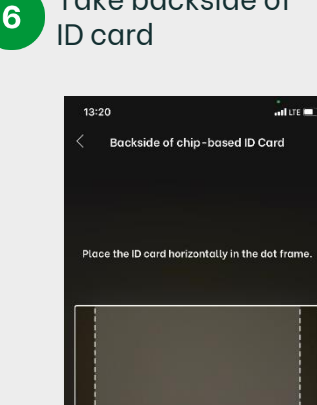

Take backside of

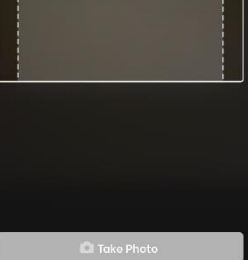

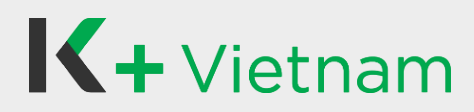

#### 1.1 NFC device

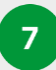

Tap and hold the chip of ID card on the back of your phone as guided in the NFC step

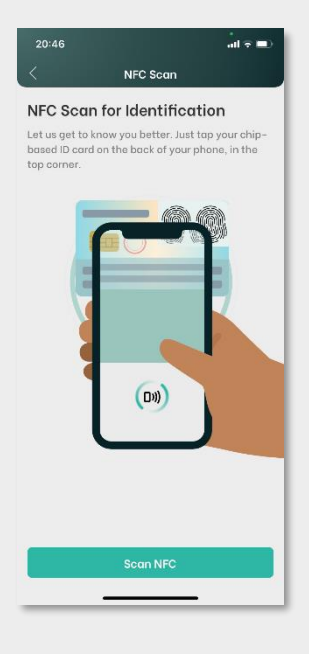

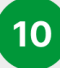

# Take a Selfie & Liveness

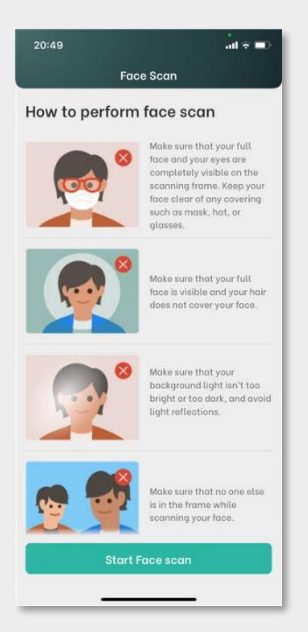

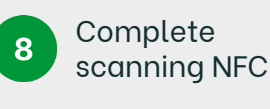

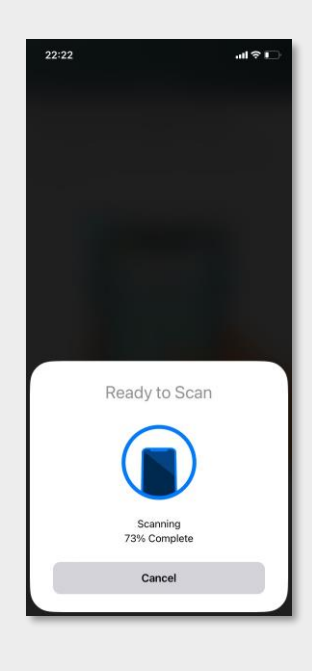

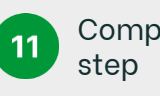

Complete selfie step

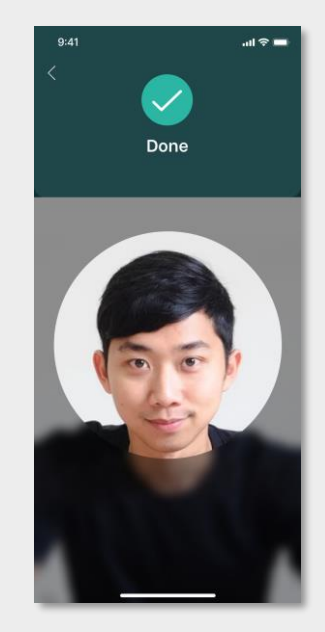

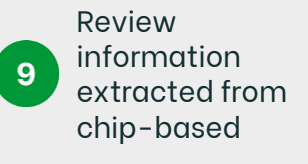

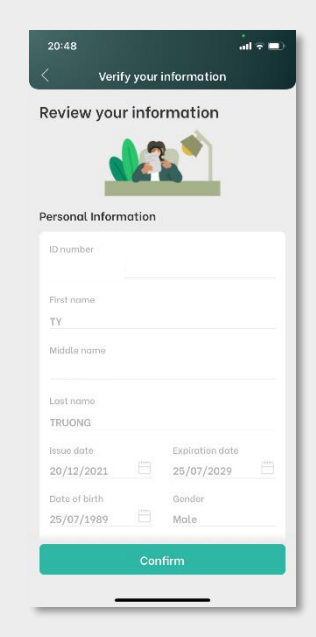

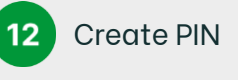

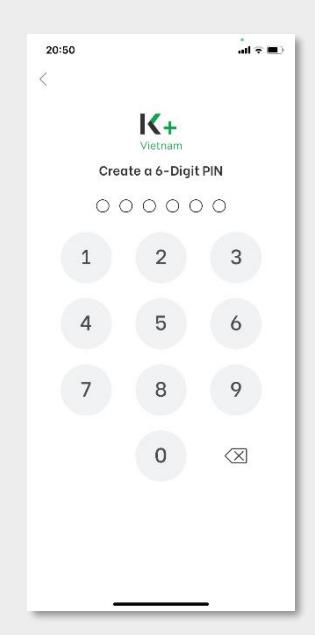

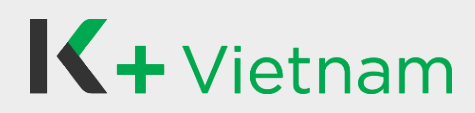

## 1. Apply K PLUS Vietnam for current account 1.1 NFC device

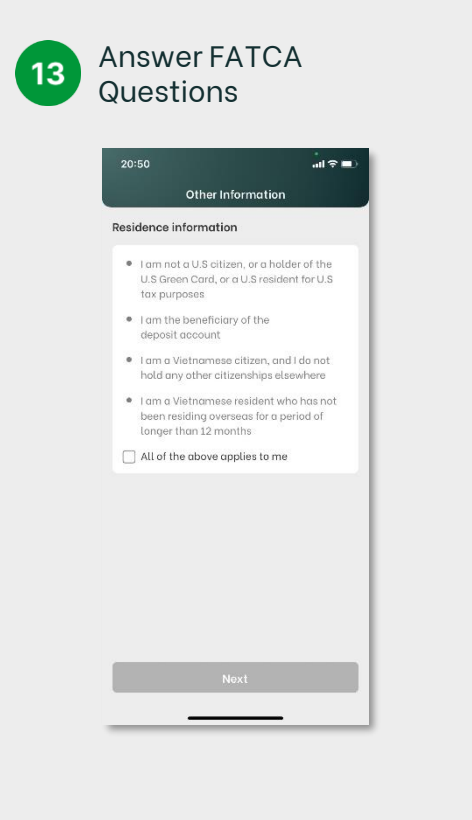

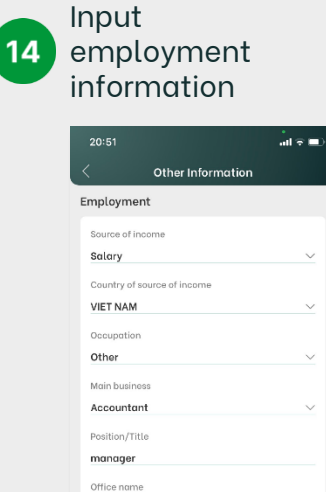

KBank

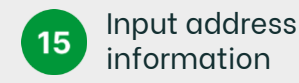

| 20:51                             | al 🕆 💷 |
|-----------------------------------|--------|
| < Other Information               |        |
| Permanent address                 |        |
| Description                       |        |
| Country                           |        |
| VIET NAM                          |        |
| Province/City                     |        |
| THANH PHO HO CHI MINH             |        |
| District                          |        |
| QUAN BINH THANH                   |        |
| Address                           |        |
|                                   |        |
| Residence address (Current addres | ss)    |
| Same as permanent address         |        |
| O Different from permanent addres | 15     |
| Mailing address                   |        |
| Same as permanent address         |        |
| O Different from permanent addres | s      |
| Next                              |        |
|                                   |        |

16 Input email

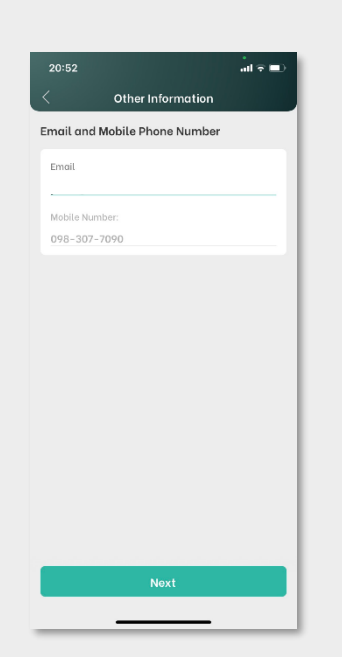

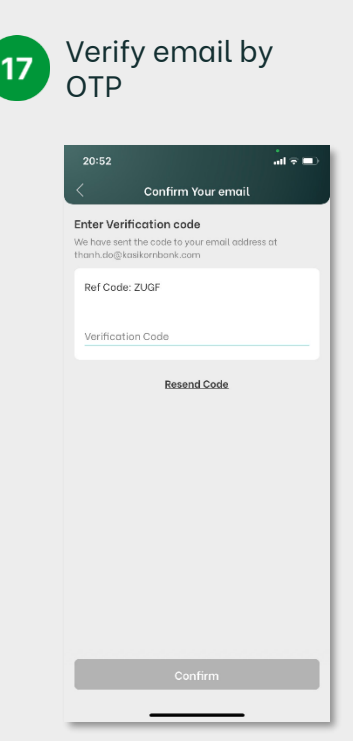

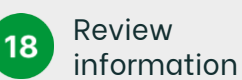

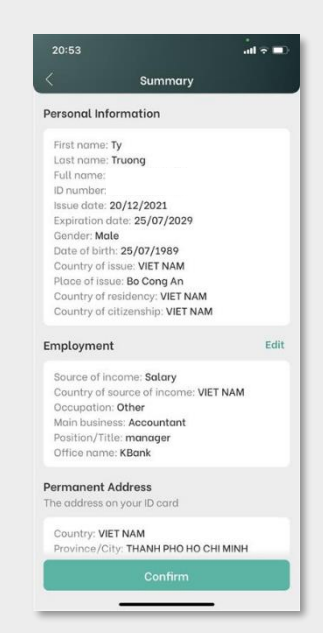

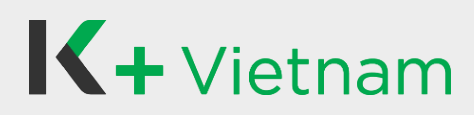

#### 1.1 NFC device

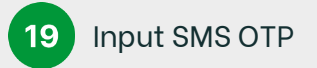

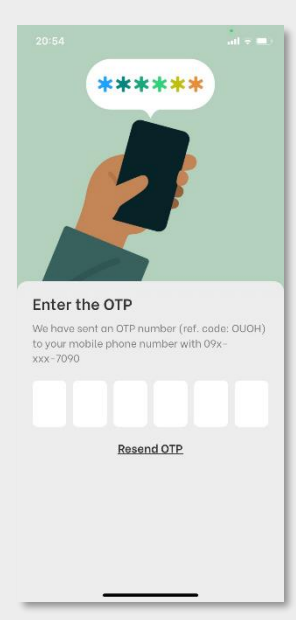

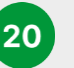

Accept Terms and Conditions

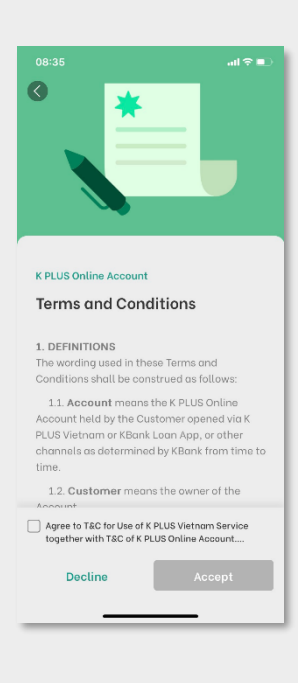

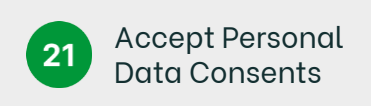

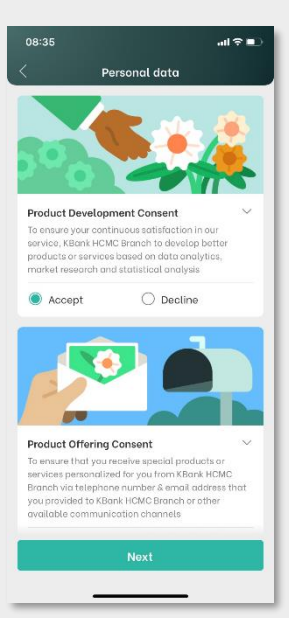

22

# Result of opening account

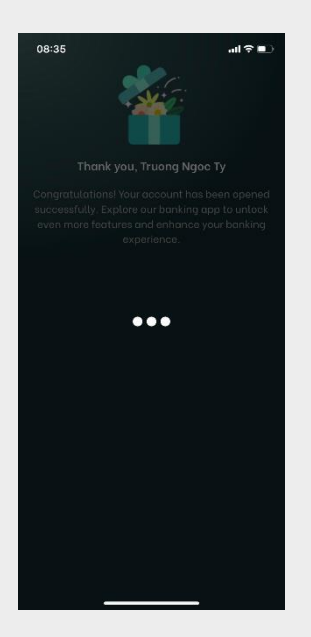

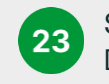

Select to apply Debit card

Our cards have no hidden conditions.
Do you want this debit card with your account?
Yes No Thanks

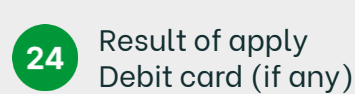

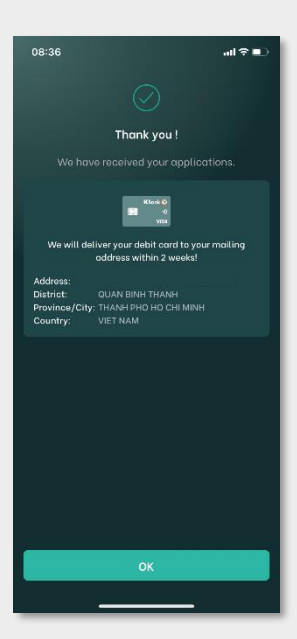

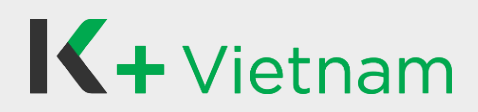

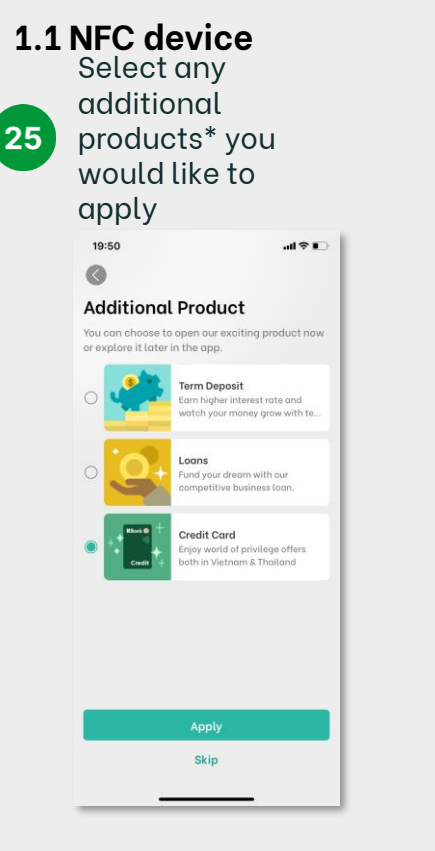

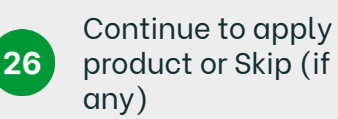

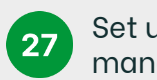

Set up settings management

| 08:36                           | all ≎ ∎⊃ |
|---------------------------------|----------|
| Settings Management             |          |
| Settings                        |          |
| Application Setting             |          |
| Enable Login with Touch/Face ID | 0        |
| Banking Setting                 |          |
| Display Balance                 | 0        |
| Partially Mask Account No.      |          |
|                                 |          |
|                                 |          |
|                                 |          |
|                                 |          |
|                                 |          |
|                                 |          |
| Next                            |          |
|                                 |          |

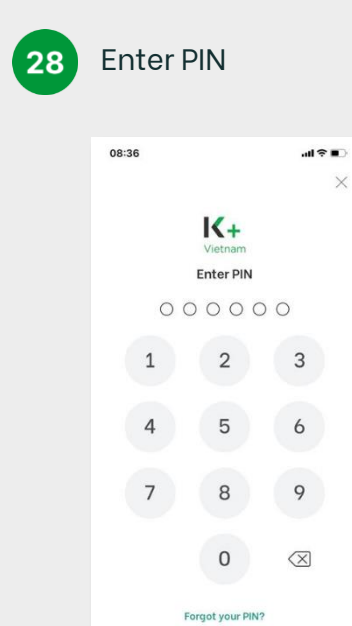

29

#### Access Home screen and start using our K PLUS Vietnam

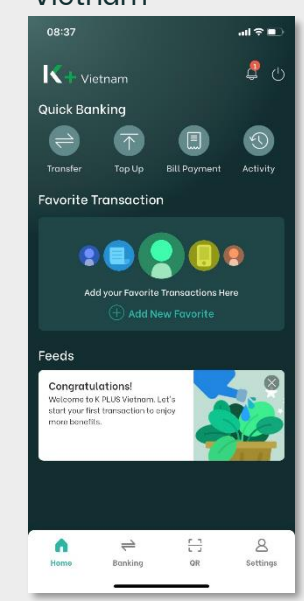

Additional products\*: Please kindly follow the guideline at point 2. Apply for Term Deposit or at point 3. Apply for Loan 4. Apply for Credit card

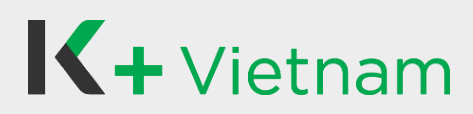

#### 1.2 Non - NFC device

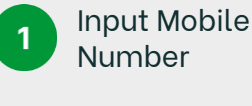

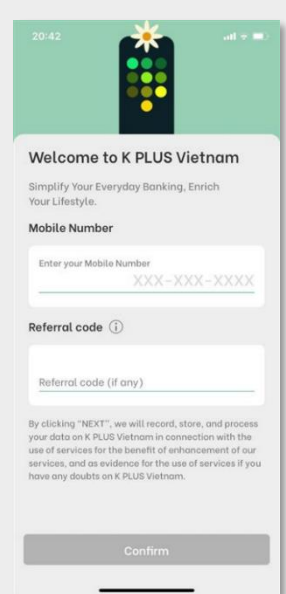

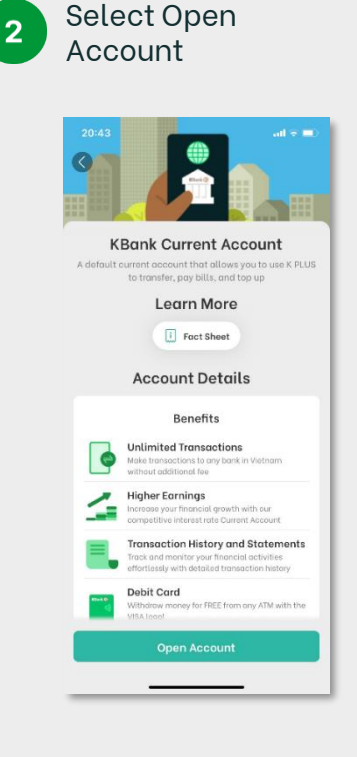

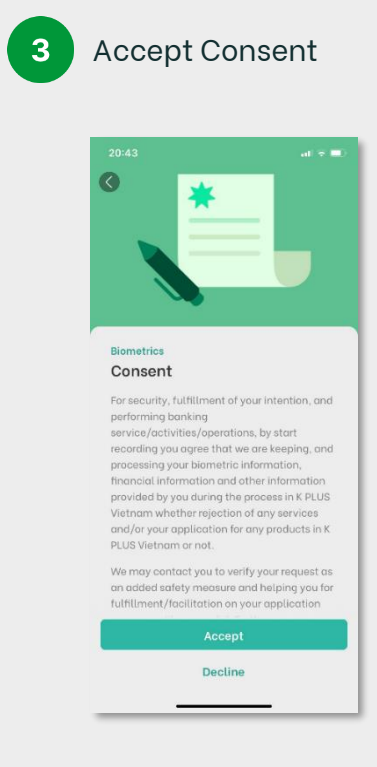

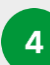

ID card photo instruction

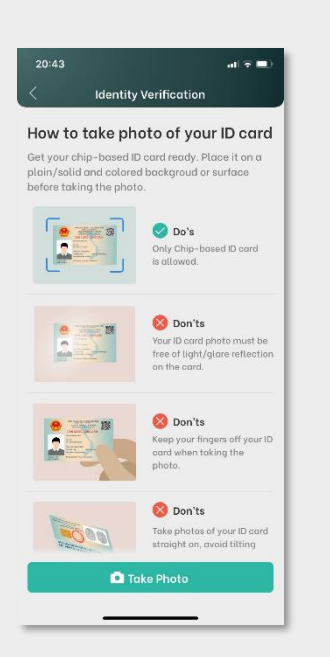

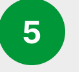

#### Take frontside of ID card

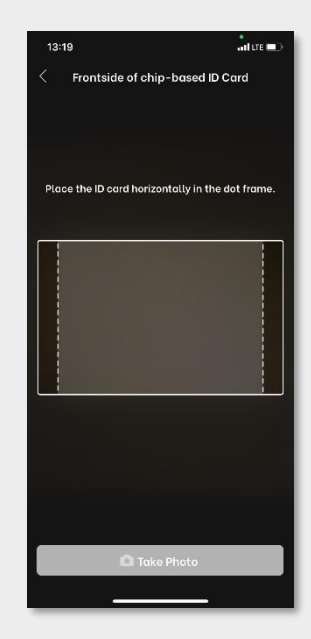

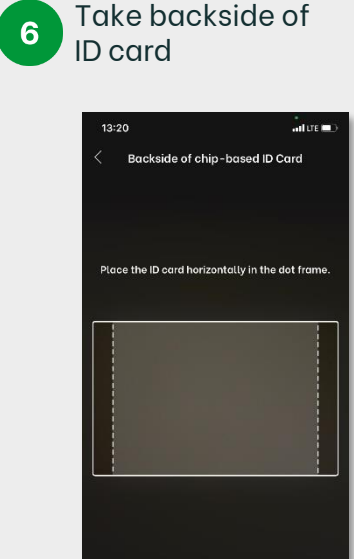

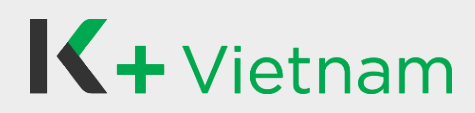

#### 1.2 Non - NFC device

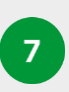

Scan QR code on frontside of ID card

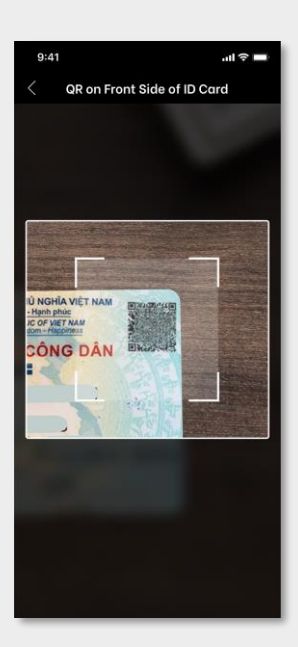

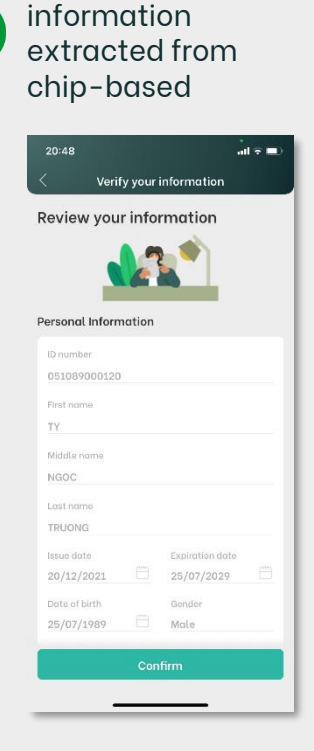

Review

8

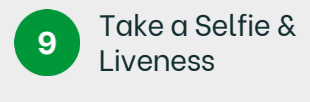

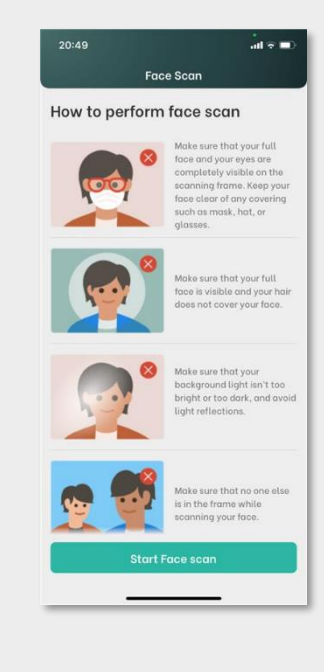

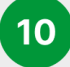

Complete selfie step

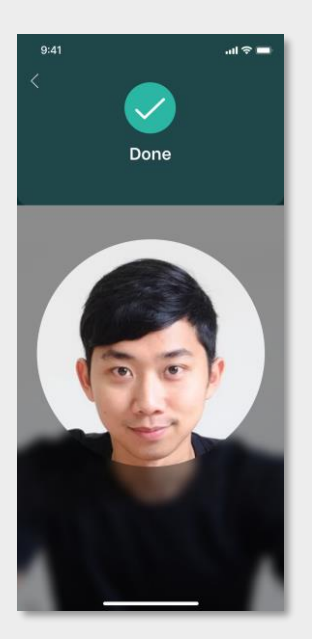

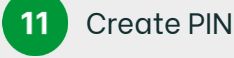

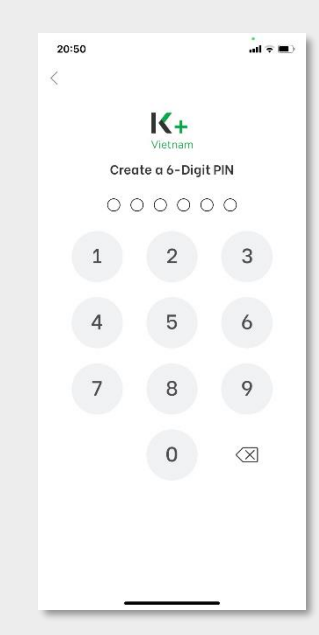

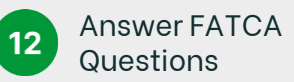

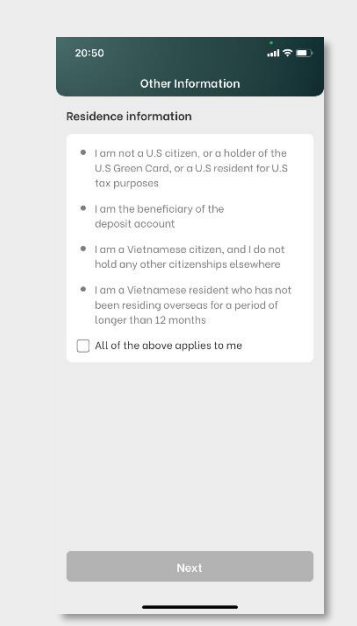

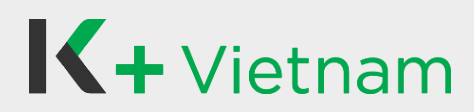

#### 1.2 Non - NFC device

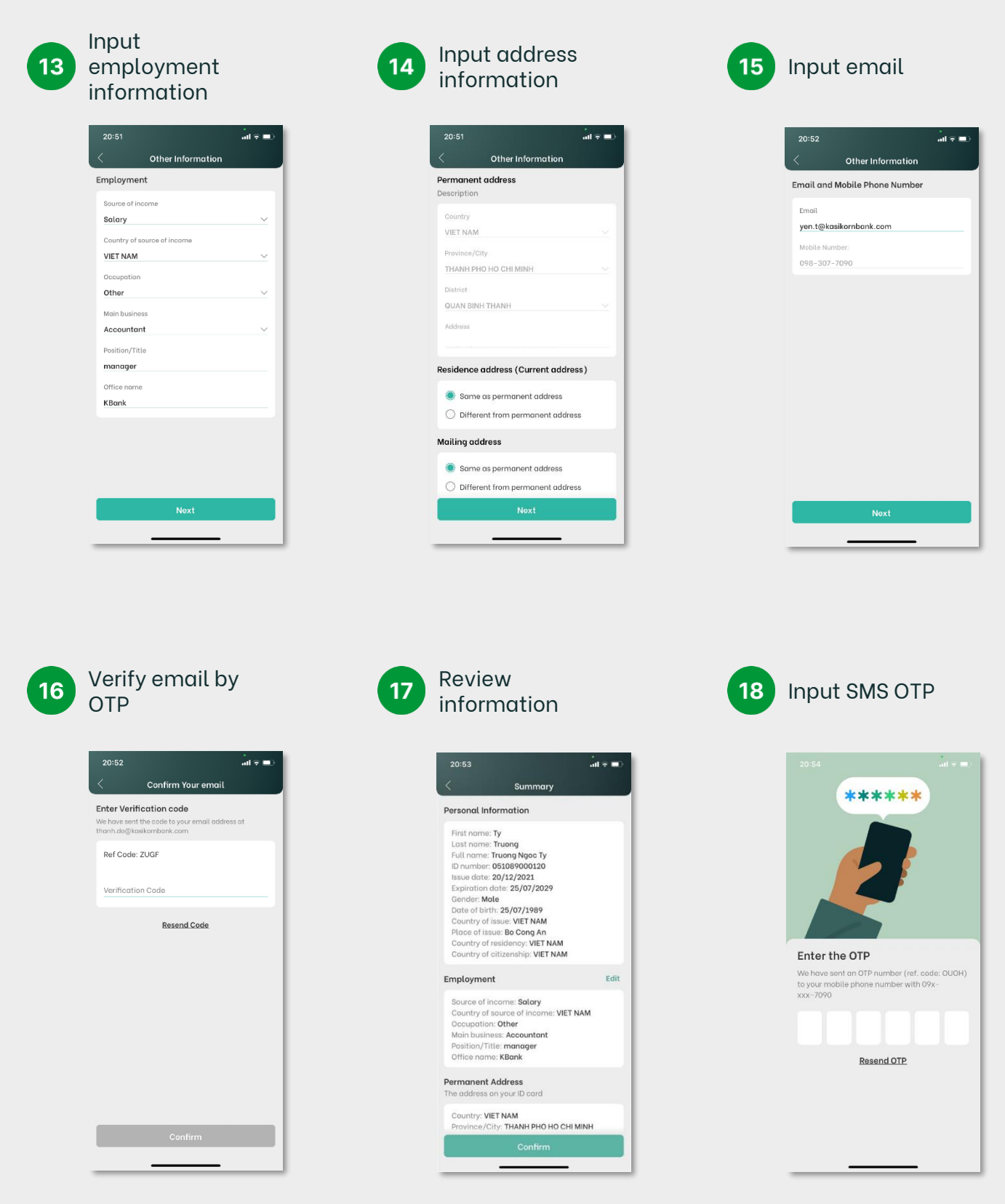

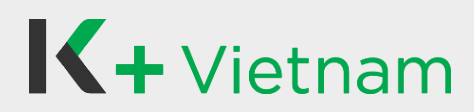

#### 1.2 Non - NFC device

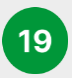

Accept Terms and Conditions

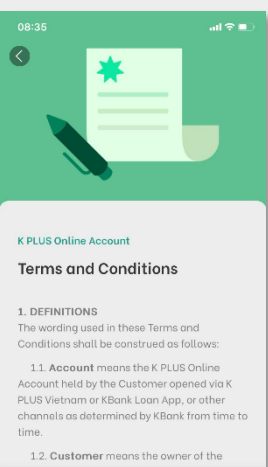

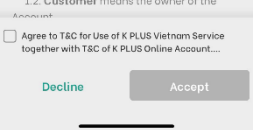

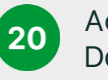

Accept Personal Data Consents

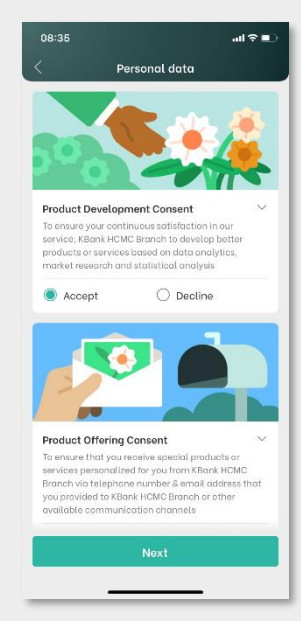

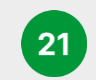

Result of opening account

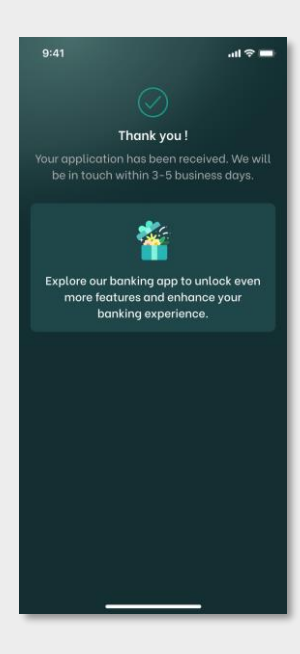

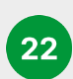

Select to apply Debit card

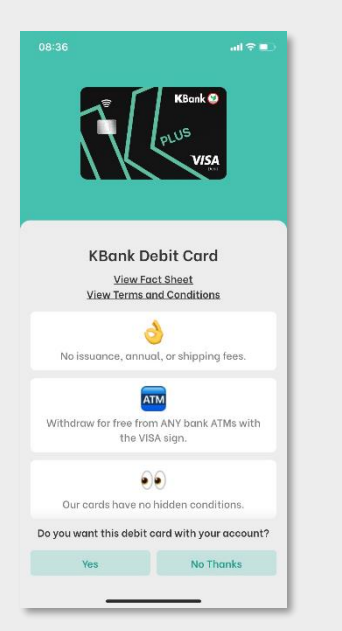

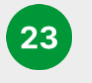

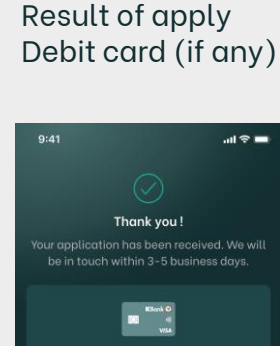

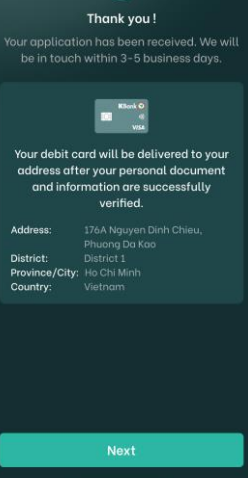

Select any additional 24 products\* you would like to apply 19:50 0 **Additional Product** You can choose to open our exciting product now or explore it later in the app. Term Deposit Earn higher interest rate and watch your money grow with te... Loans Fund your dream with our competitive business loan Credit Card f of pri a offers Skip

Additional products\*: Please kindly follow the guideline at point 2. Apply for Term Deposit or at point 3. Apply for Loan 4. Apply for Credit card

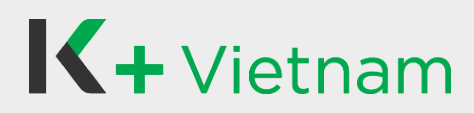

#### 1.2 Non - NFC device

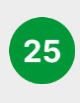

Continue to apply product or Skip (if any)

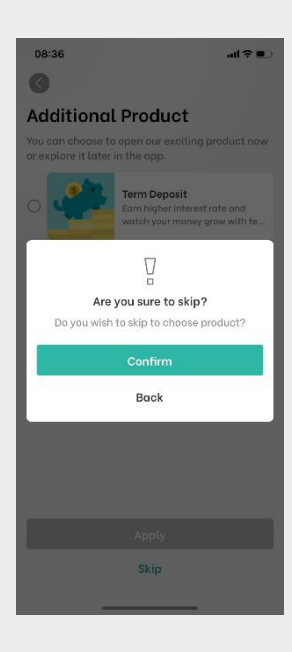

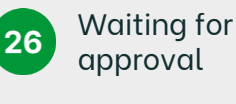

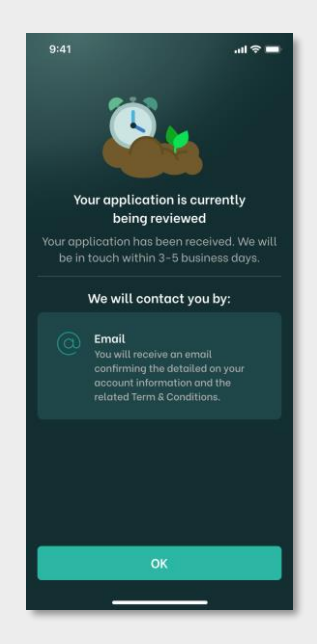

Receive approval email to use K PLUS, then login and input PIN

27

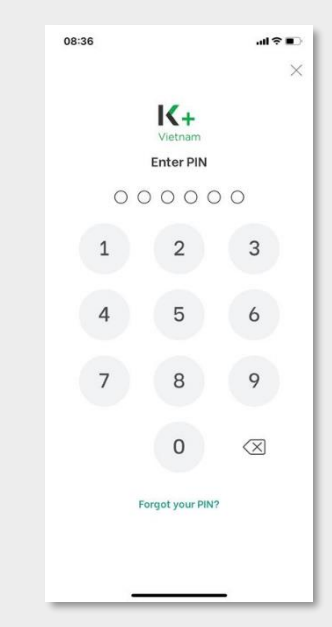

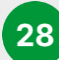

#### Set up settings management

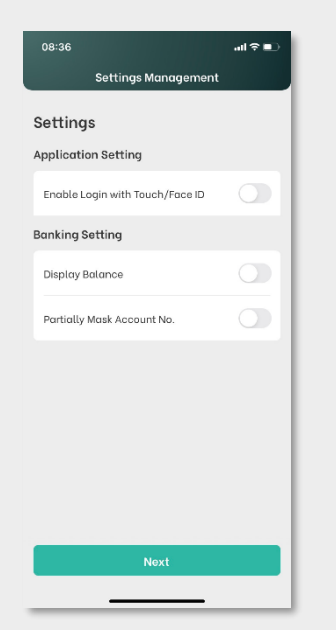

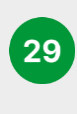

#### Access Home screen and start using our K PLUS Vietnam

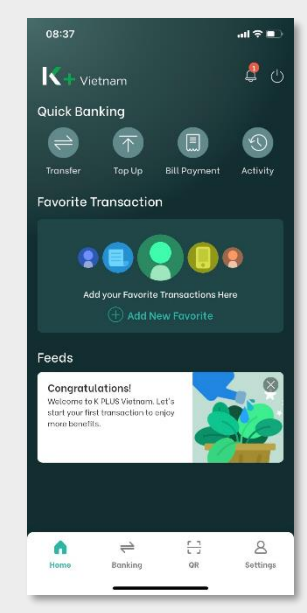

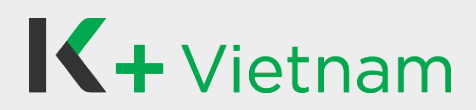

#### 2. Apply for Term Deposit

Customers who completed to apply K PLUS Vietnam and continue to apply Term Deposit as following steps.

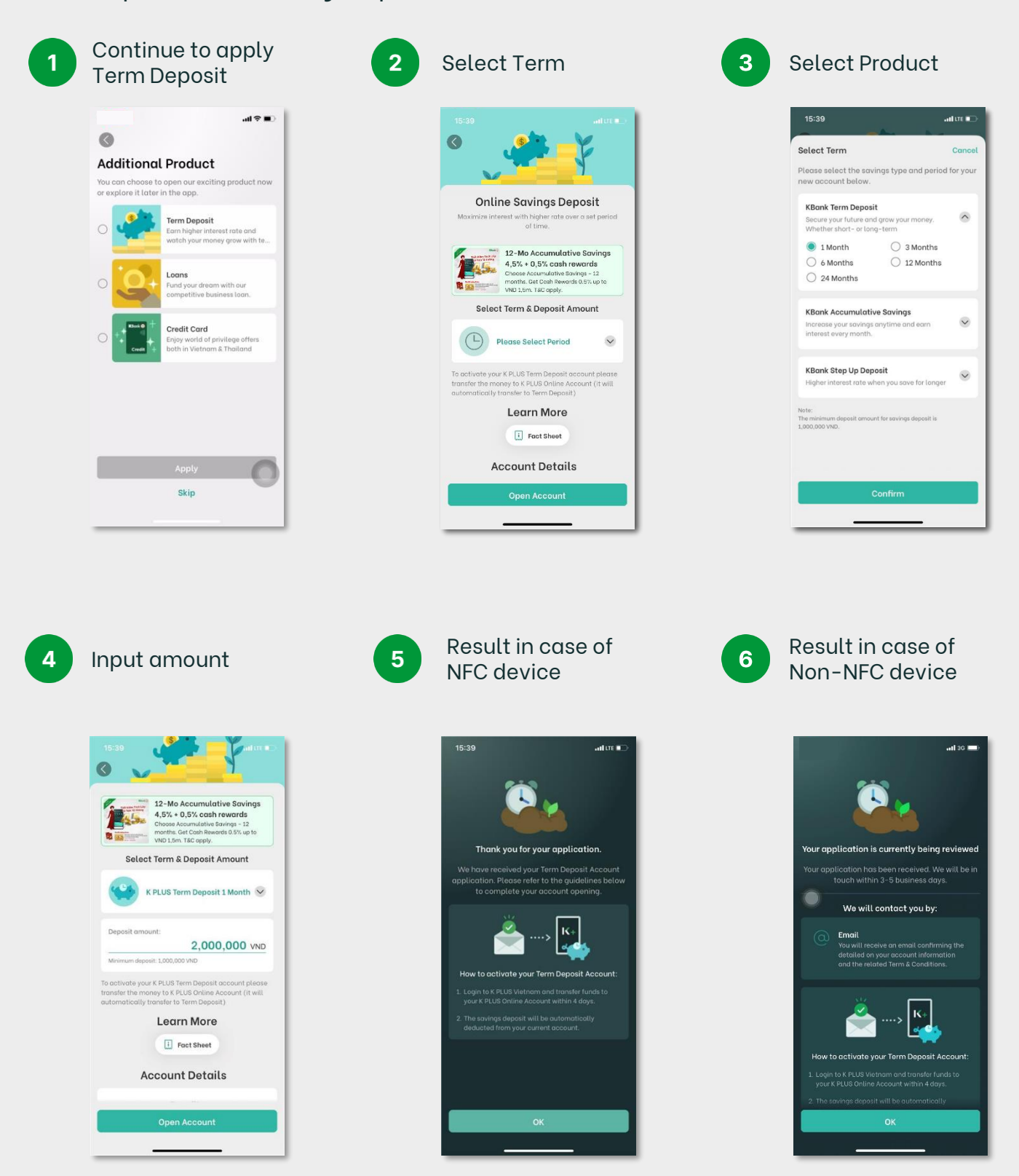

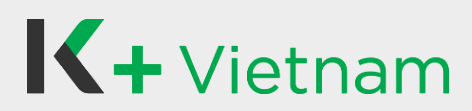

### 3. Apply for Loan

Customers who completed to apply K PLUS Vietnam and continue to apply Loan as following steps.

1

Select Plan

KBank Biz Loan

et Loan Limit up to Soom via isbursement to your bank ac

Unsecured Business Loan

Fund for your business dreams. No need for Collateral and No business registration required

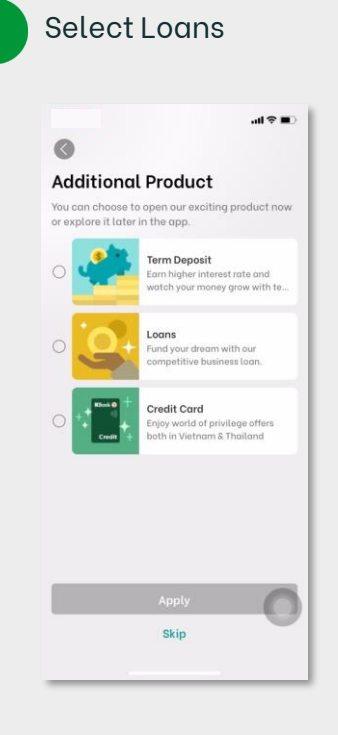

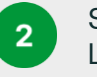

Select KBank Biz Loan

3 Product Detail

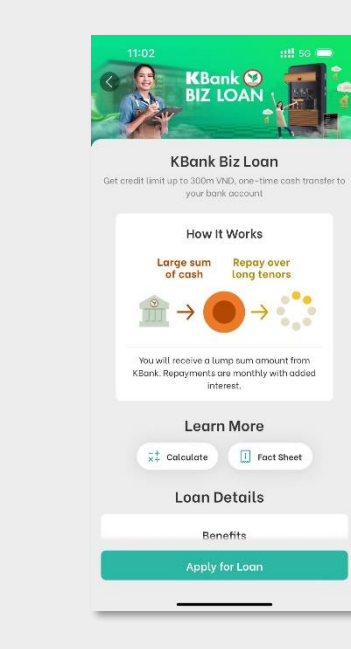

Select Next

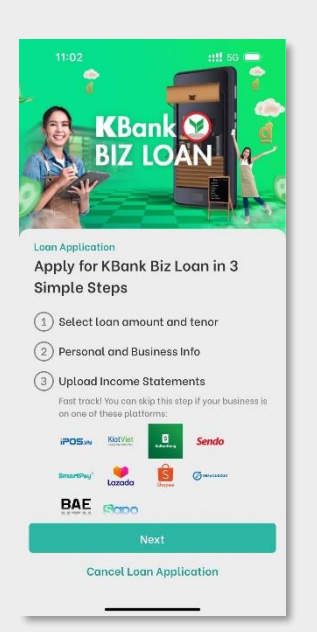

5

#### Enter amount and tenor to calculate payment

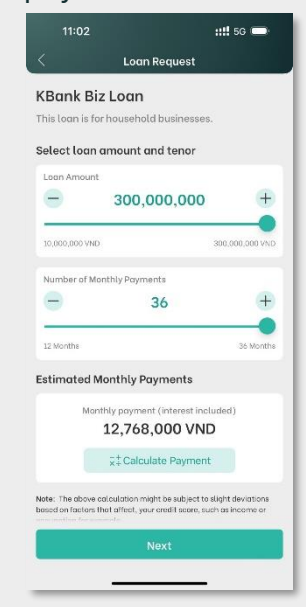

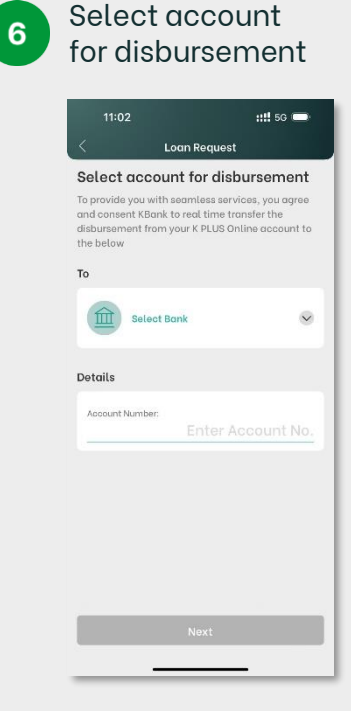

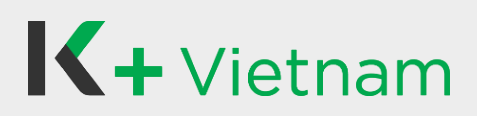

# 3. Apply for Loan

7

Declare loan usage by invoice(s)

| Invoice Self-Declarat                                            | ion                          |
|------------------------------------------------------------------|------------------------------|
| Please declare loan usage equal<br>loan request.                 | or higher than               |
| Advanced payment for business<br>be made before loan application | purpose should<br>submission |
| Invoice 1                                                        | Reset                        |
| Invoice description                                              |                              |
| Invoice amount                                                   | VND                          |
| Receiver's name                                                  |                              |
| Payment Date                                                     |                              |
| Invoice 2 (Optional)                                             | Reset                        |
| Invoice description                                              |                              |
| Nevt                                                             |                              |

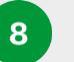

#### Input information

| 11:02              |                 | ::!!! 5G 🗩 |
|--------------------|-----------------|------------|
| Ŀ                  | oan Request     |            |
| her Information    |                 |            |
| Education          |                 | ~          |
| Office phone num   | ber             |            |
| Total monthly inco | ome             | VND        |
| isiness Informat   | ion             |            |
| Shop name          |                 |            |
| Type of business   |                 | ~          |
| Average monthly i  | revenue         | VND        |
| ow Long You've E   | Been in Busines | s          |
| Years              | Months          |            |
|                    | Allowed         |            |

Accept loan 9 contract and consent

| 11:03                                                                                                    | :: <b>!!</b> 5G 👄                                                                                                    |
|----------------------------------------------------------------------------------------------------|----------------------------------------------------------------------------------------------------|
|                                                                                                    |                                                                                                    |
| KBANK BIZ LOAN                                                                                                    | AGREEMENT                                                                                                    |
| Hợp Đồng Vay Vốn Kinh Đ<br>Đồng") được lập giữa có                                                                                                    | loanh KBank này ("Hợp<br>ác bên sau đây:                                                                                                    |
| A. Bên Cho, Vay: NGÂN I<br>KASIKORNBANK - Chỉ nh<br>Minh ("Ngôn Hàng")<br>Dịa chỉ: NGÂN HÀNG DẠI<br>KASIKORNBANK - Chỉ nh<br>Minh<br>Tôa nhà Sun Wah Tower,<br>Phưông Bến Nghế, Quận<br>Minh, Việt Nam<br>Mà số dàng kỳ doanh ngi | HÀNG ĐẠI CHÚNG TNHH<br>ánh Thành Phố Hồ Chí<br>ChÚNG TNHH<br>ánh Thành Phố Hồ Chí<br>115 Nguyễn Huệ,<br>1, Thành Phố Hồ Chí<br>1, Thành Phố Hồ Chí |
| Giấy phép thành lập và h                                                                                                    | noạt động số 04/GP-                                                                                                    |
| agree to KBANK BIZ LOAN A<br>APPLICATION, TERMS AND                                                                                                    | AGREEMENT and<br>CONDITIONS FOR REGISTRA                                                                                                    |
| Decline                                                                                                    | Accept                                                                                                    |
|                                                                                                    |                                                                                                    |

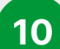

Input PIN

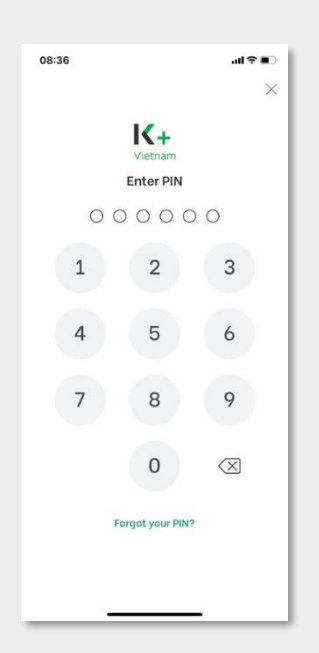

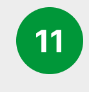

Input SMS OTP to sign loan contract and consent

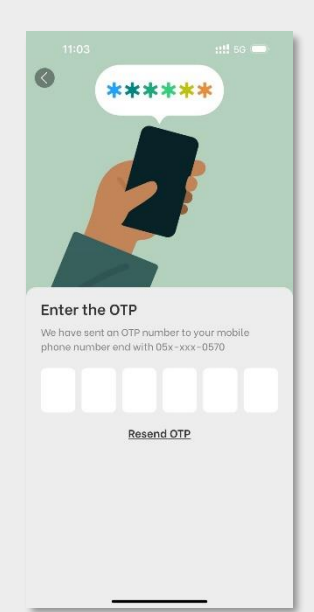

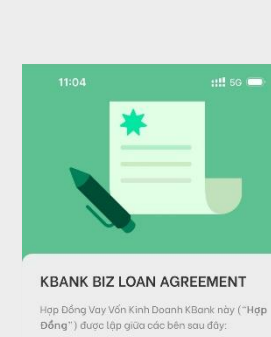

**Review contract** 

summary and

select Next

12

A. Bên Cho Vay: NGĂN HÀNG ĐẠI CHÚNG TNHH KASIKORNBANK - Chỉ nhánh Thành Phố Hồ Chỉ Minh ("Ngắn Hàng Đại Chứng TNHH KASIKORNBANK - Chỉ nhánh Thành Phố Hồ Chỉ

KABIKORNENN Minh Tào nhà Sun Wah Towar, 115 Nguyễn Huệ, Phưàng Bến Nghê, Quận 1, Thành Phố Hồ Chí Minh, Việt Nam Mã số đáng ký danh nghiệp: 0316720237

Giấy phép thành lập và hoạt động số 04/GP-NHNN cấp bởi Ngân hàng Nhà nước Việt Naŋ ngày 19/01/2021, người đại diện theo pháp.

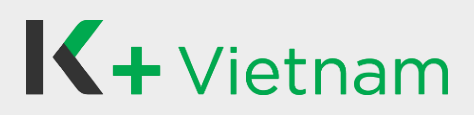

# 3. Apply for Loan

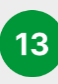

```
(A) Partners'
Platforms, select
Skip Document
Upload
```

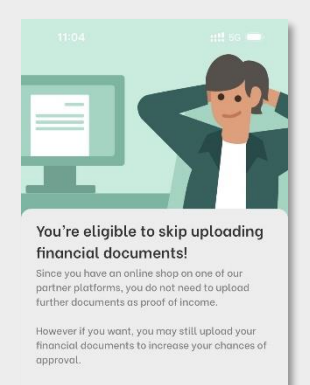

Upload Documents

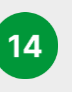

Tips for document upload, select Upload documents

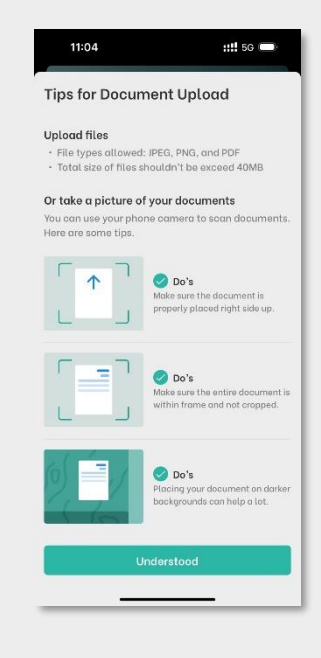

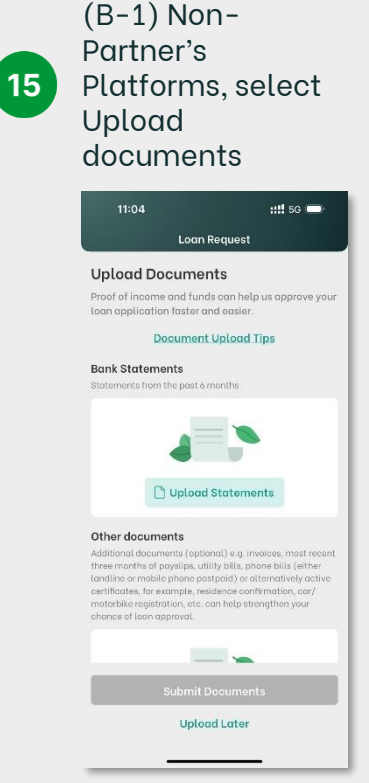

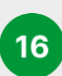

#### (B-2) Select Submit Documents

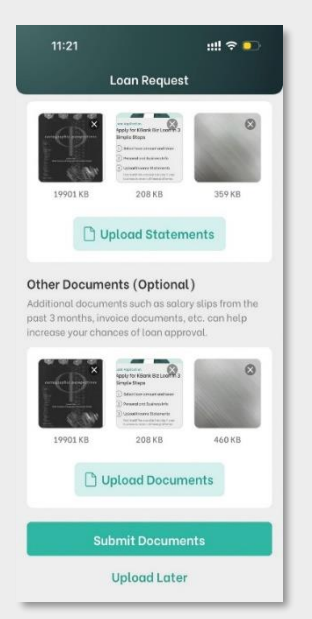

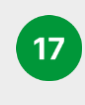

#### (C-1) Pending approval for NFC device

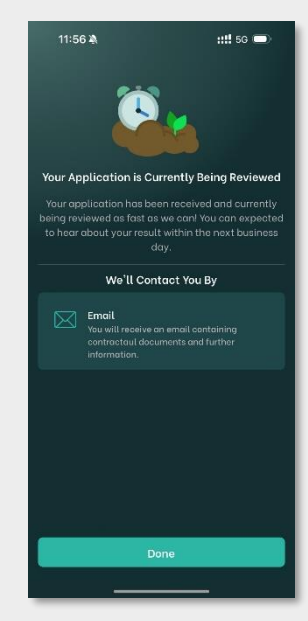

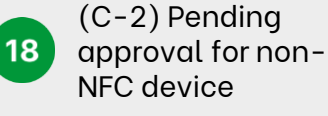

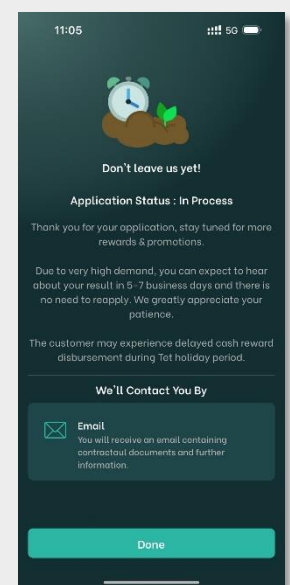

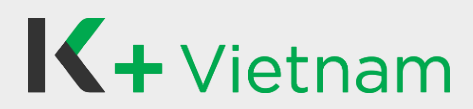

#### 4. Apply for Credit Card

Customers who completed to apply K PLUS Vietnam and continue to apply Credit Carrd as following steps.

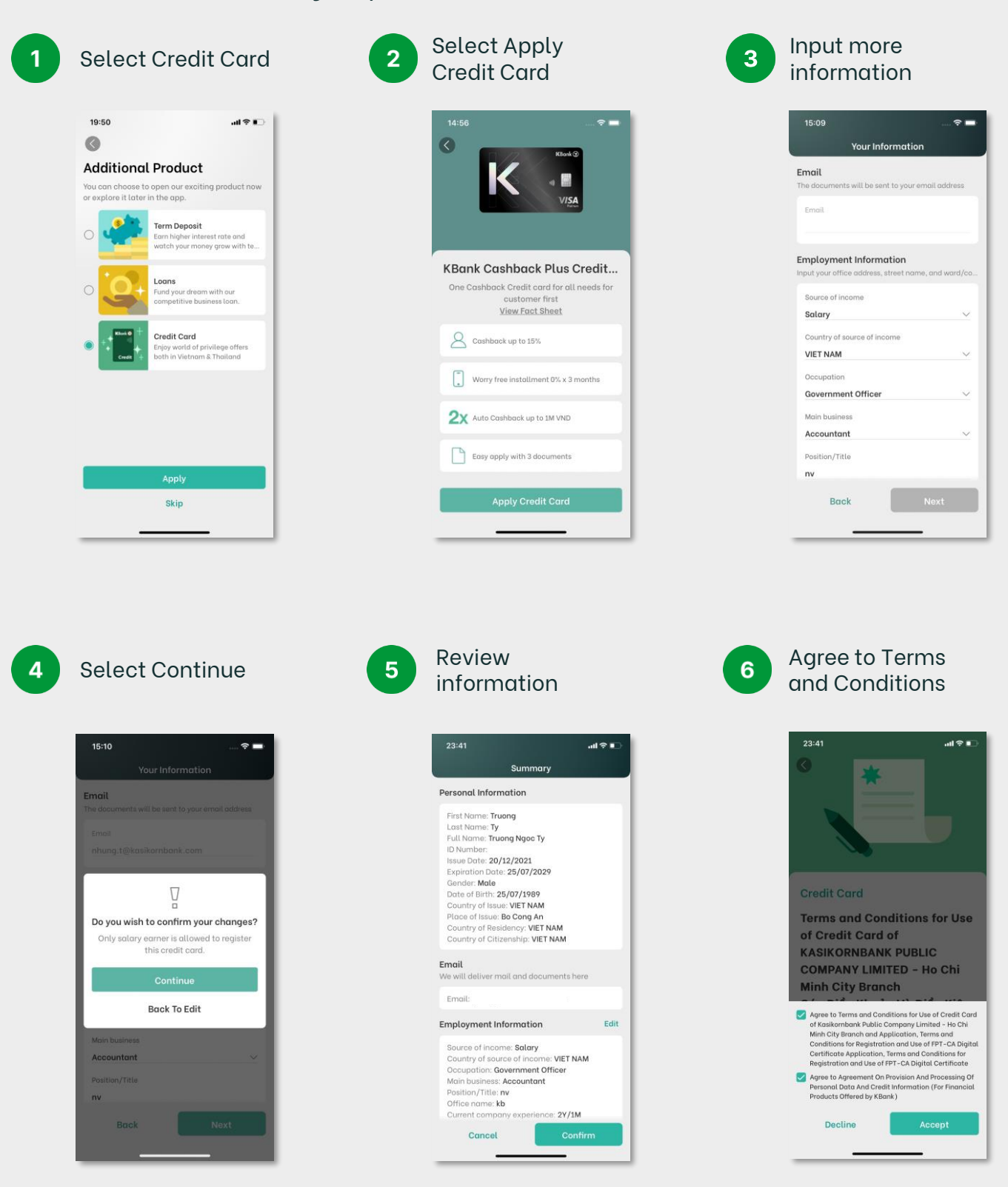

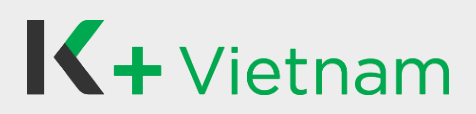

# 4. Apply for Credit Card

7

Input SMS OTP to sign contract

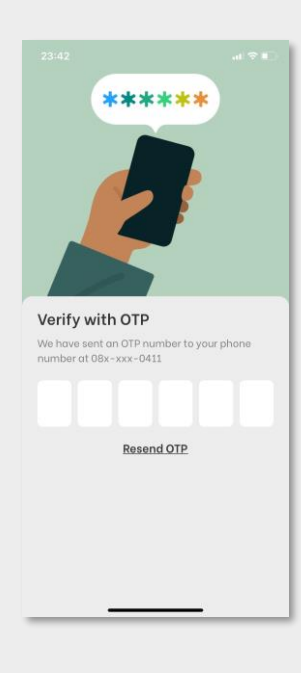

Upload documents:

- Labor Contract
- Bank Statement

- Social Insurance - Evidence of Residence

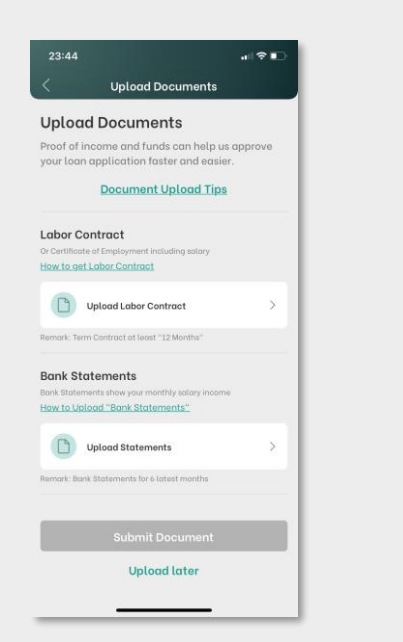

8 View T&C with eSignature and click Next

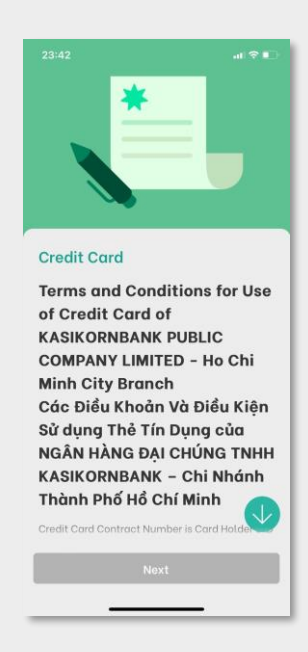

11 Completely apply for Credit Card. The Bank will review and contact you by Email/K PLUS feed notification soon.

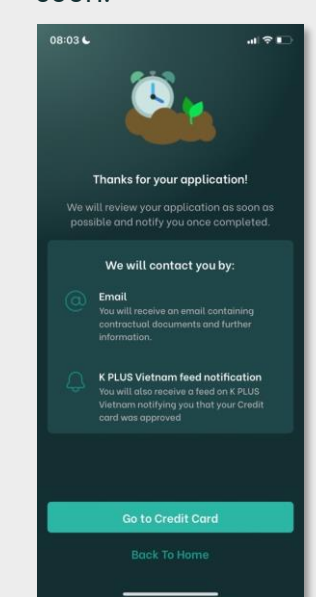

9 Select Upload Document

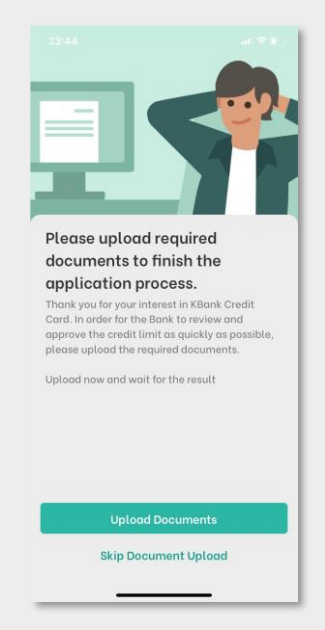

10

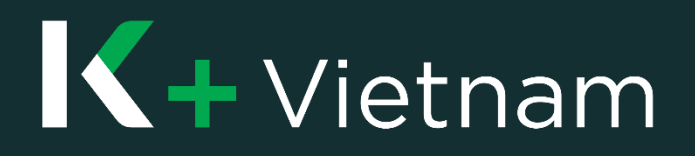